## 2022年艺术类本科招生网络报名及考试操作说明

## 一、如何手机报名?

(1) 安装手机应版

扫描二维码,下载艺术升 并进行安装。

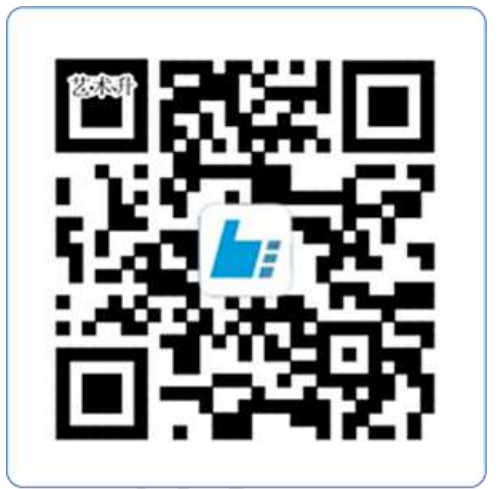

扫一扫 下载APP 教育部 APP 备案 3300041 号

(2) 注册用户和登录

下载 APP 后,打开艺术升,进入登录页面, 未注册账号需点击左下角【账号注册】进行注 册。

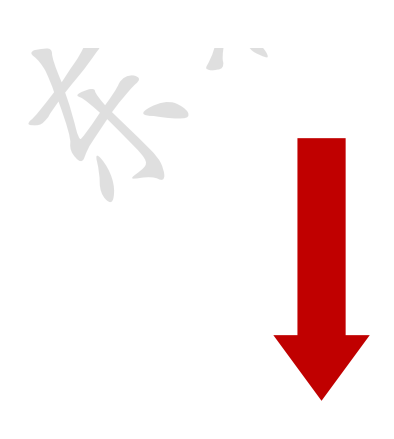

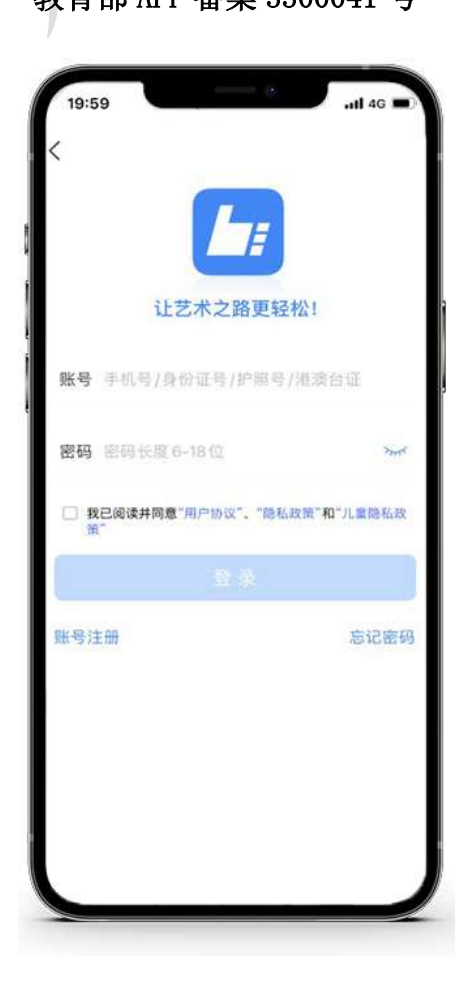

证件号注册,考生直接输入身份证号码 注册(家长请勿用自己的身份证号注册或绑 定)。

| <                     | 证件号注册                      |      |
|-----------------------|----------------------------|------|
| <b>提示: 请报考的考生</b>     | 用本人证件号注册                   |      |
| 证件类型 二代身份证            |                            | >    |
| 证件号码 注册               | 成功后不可要改                    |      |
| 登录密码 话输<br>6-18位,必须同时 | 入密码<br>1包含数字,小写和大写字母       | 744  |
| 安全问题 请选               | 譯安全问题                      | >    |
| 问题答案 请军               | 记答案,可用于找回密码                |      |
| 动态码 请输入               | 动态码 加                      | 载中   |
| 我已阅读并I<br>策"          | <b>司意</b> "用户协议"、"隐私政策"和"儿 | 童隐私政 |
|                       |                            |      |
|                       | 手机号注册                      |      |
|                       |                            |      |
|                       |                            |      |

(3) 填写考生信息

考生进入报名界面选择【信息完善】进行考生身份 认证,认证通过进行信息完善(严格按照个人真实信息 填写)。

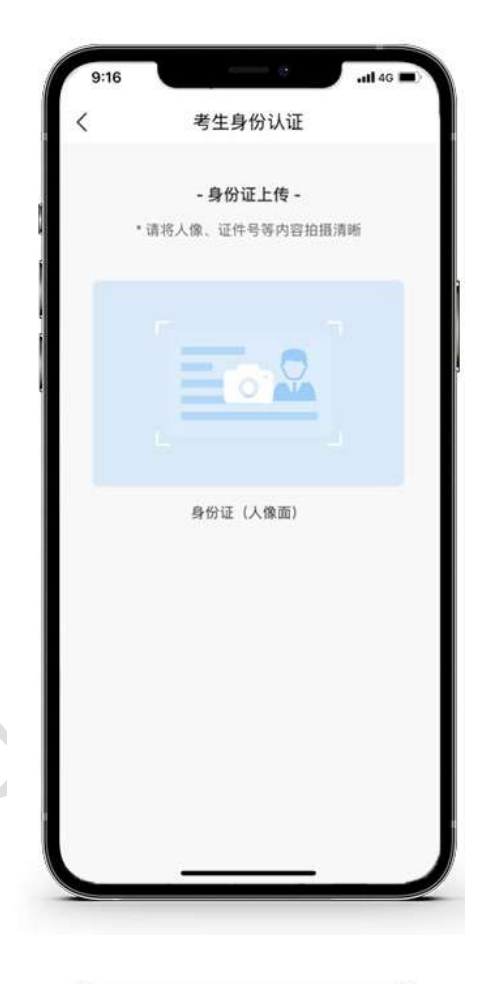

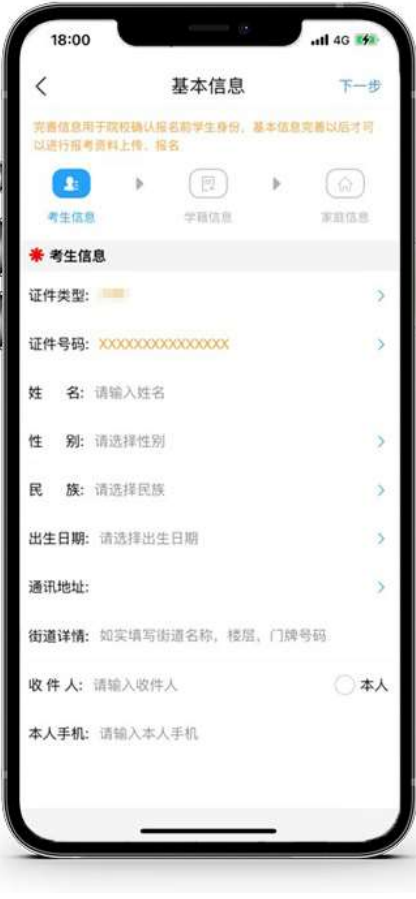

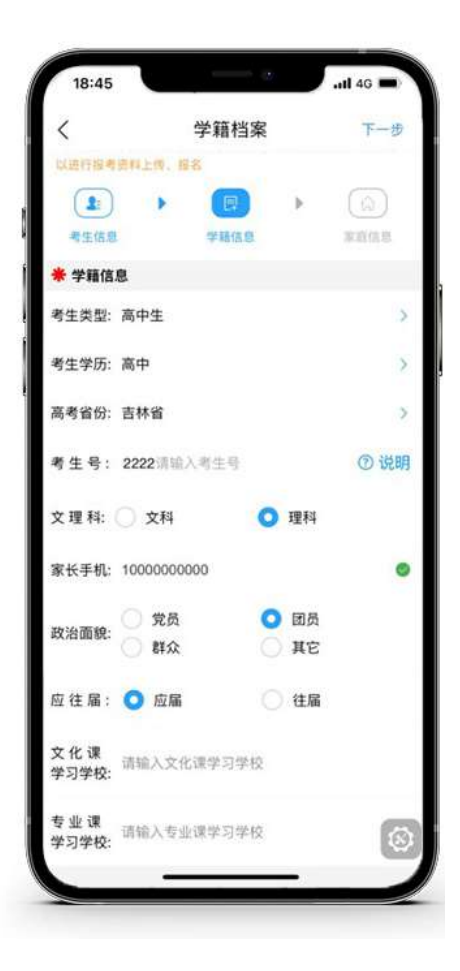

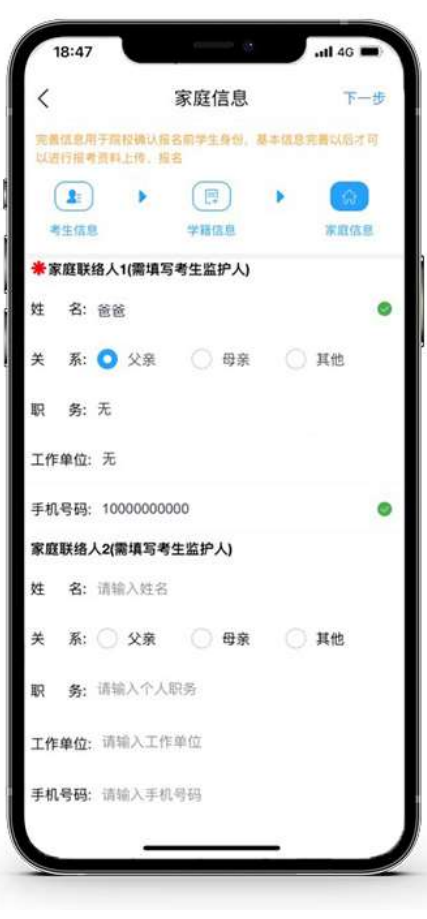

(4) 报考资料上传

在线确认报名的考生可以在艺术升报名系统 完成报考资料上传,报考资料审核通过后,方可 参加网络考试。

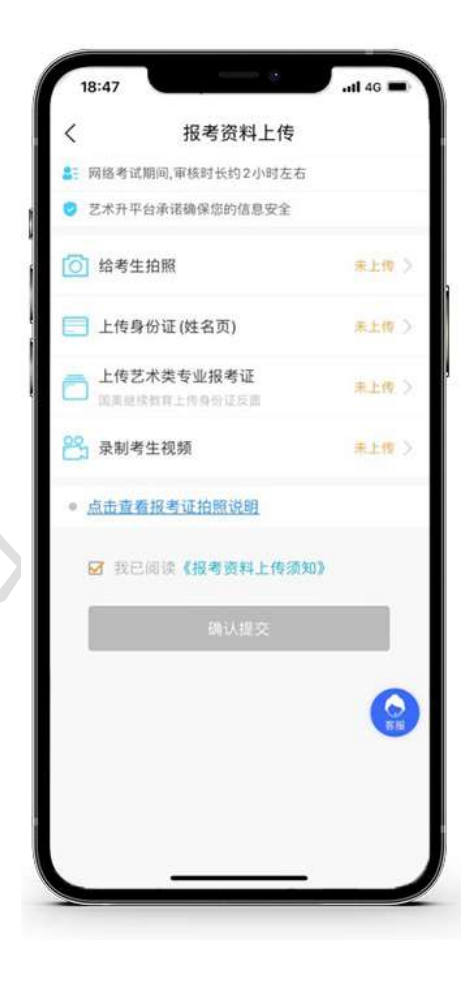

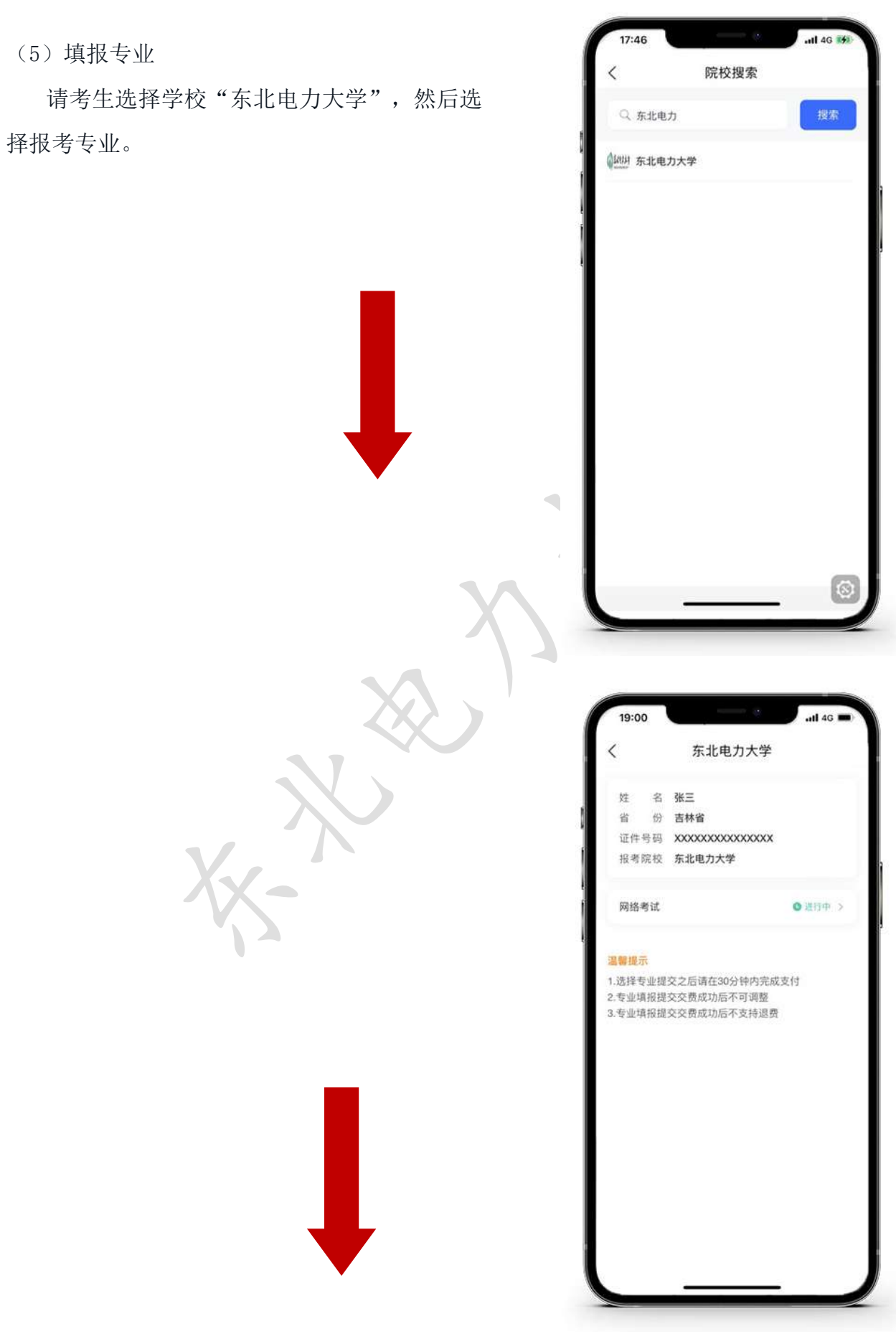

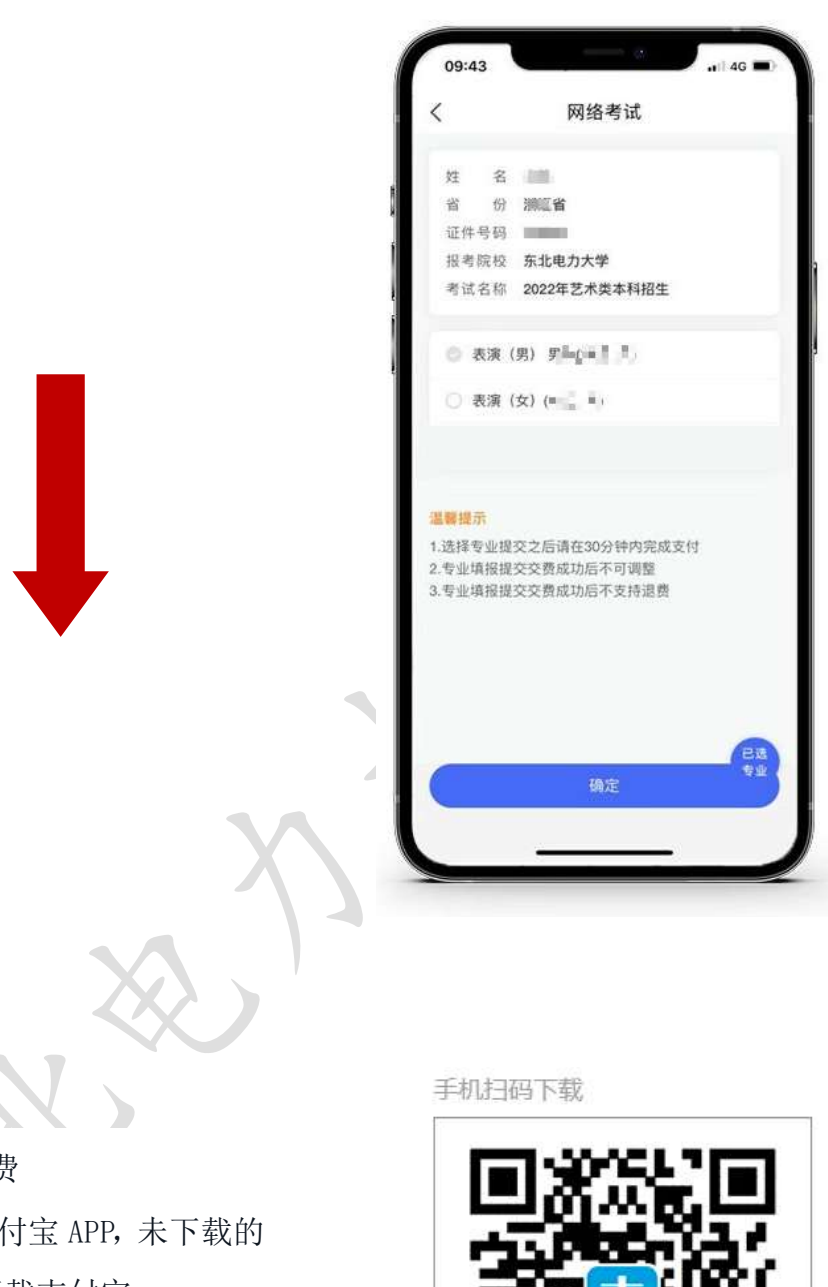

(6) 报考查询和缴纳报名费

缴费前请确认已下载支付宝 APP, 未下载的 可以通过扫描右侧二维码下载支付宝。

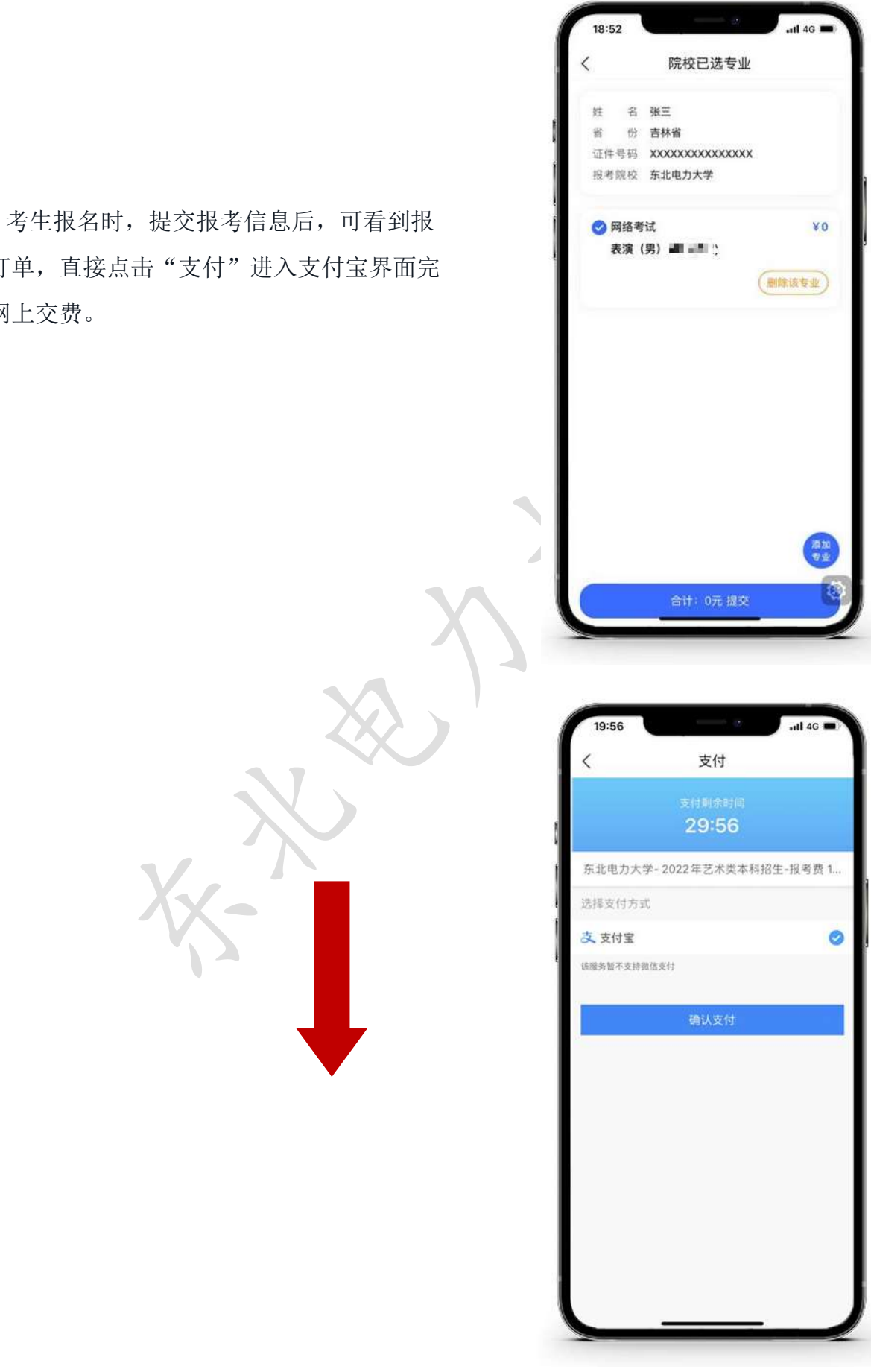

名订单,直接点击"支付"进入支付宝界面完 成网上交费。

(7) 在线确认

在报考页面,点击【在线确认】进入在线确认 页面,点击【确认考试】,完成在线确认操作。

二、如何考试?

(1) 调试机器

根据下方机位图调整手机摆放位置

.ntl 46 🔳

待确认

使错误

在线确认

已确认

18:53

全部

(山) 东北电力大学

考 试: 2022年艺术类本科招生 考试专业:表演(男) 考 点:网络考试 考试日期:1~冒 📾

<

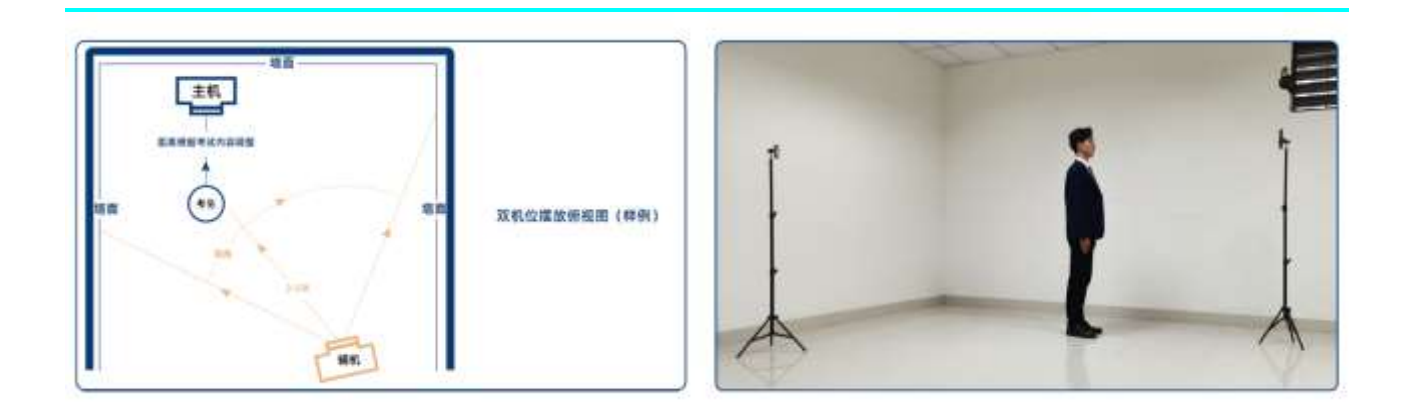

(机位图)

(2) 考前练习

点击【考前练习】,考生可以通过多次考前练习,熟练掌握考试流程,确定好拍 摄的最佳距离、角度和位置。

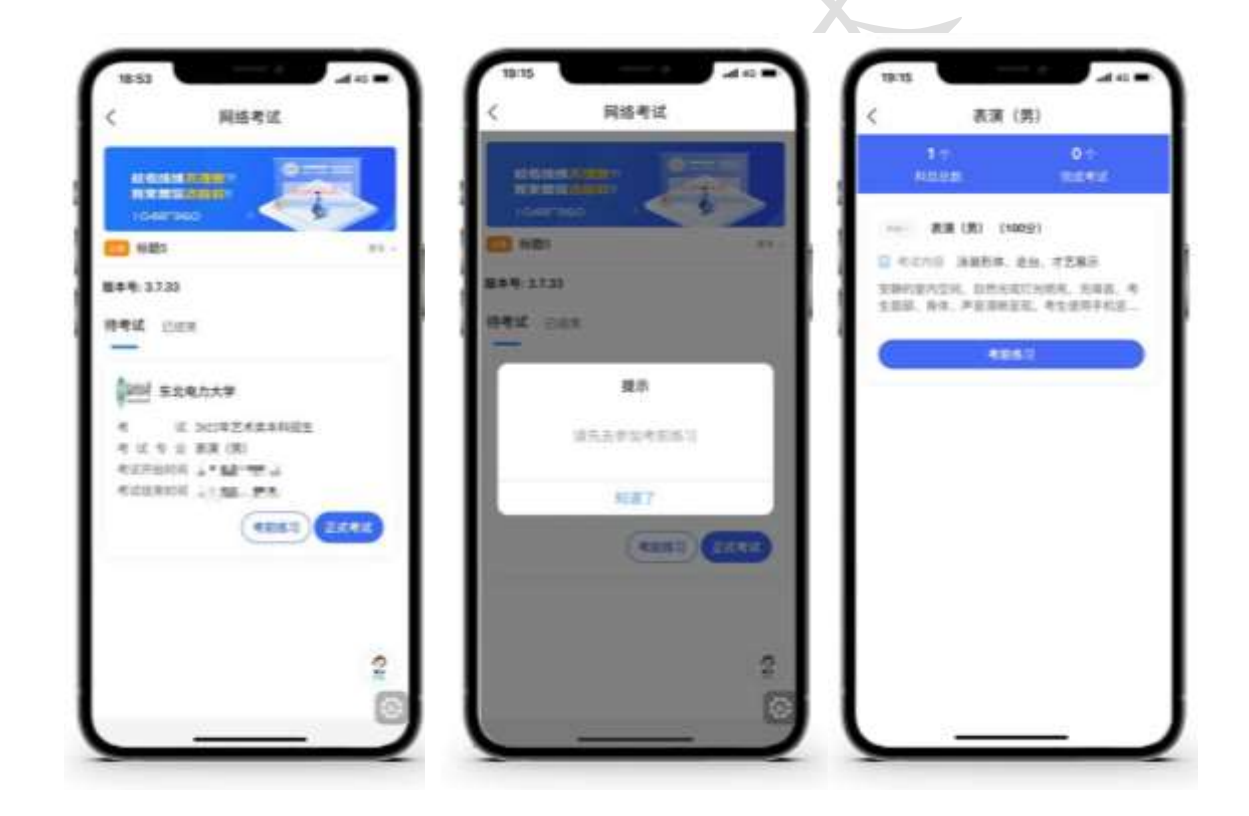

(3) 正式考试

考生进入"网络考试"菜单后选择正式考试,点击正式考试按钮后会提示考生确 认《考试承诺书》,勾选"我已阅读"前的复选框,确认后即可进入正式考试。在进入 正式考试前请仔细阅读考试提示信息,并完成认证。

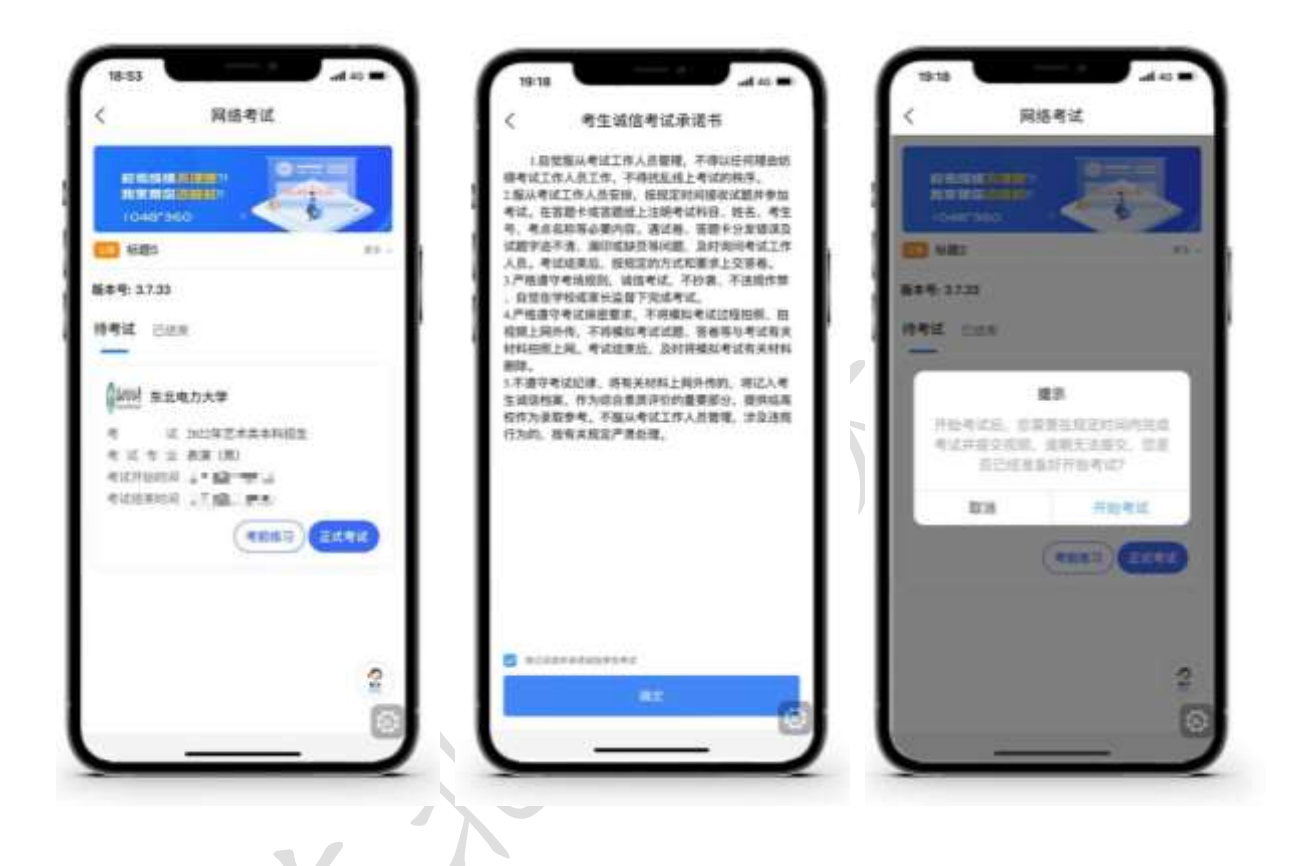

正式开始考试后,点击正式考试进入科目列表,可以看到该专业下的所有科目;选择所要考试的科目,点击"开始考试"进入科目详情页面,可以看到考试时长、考试内容、考试要求等相关信息;

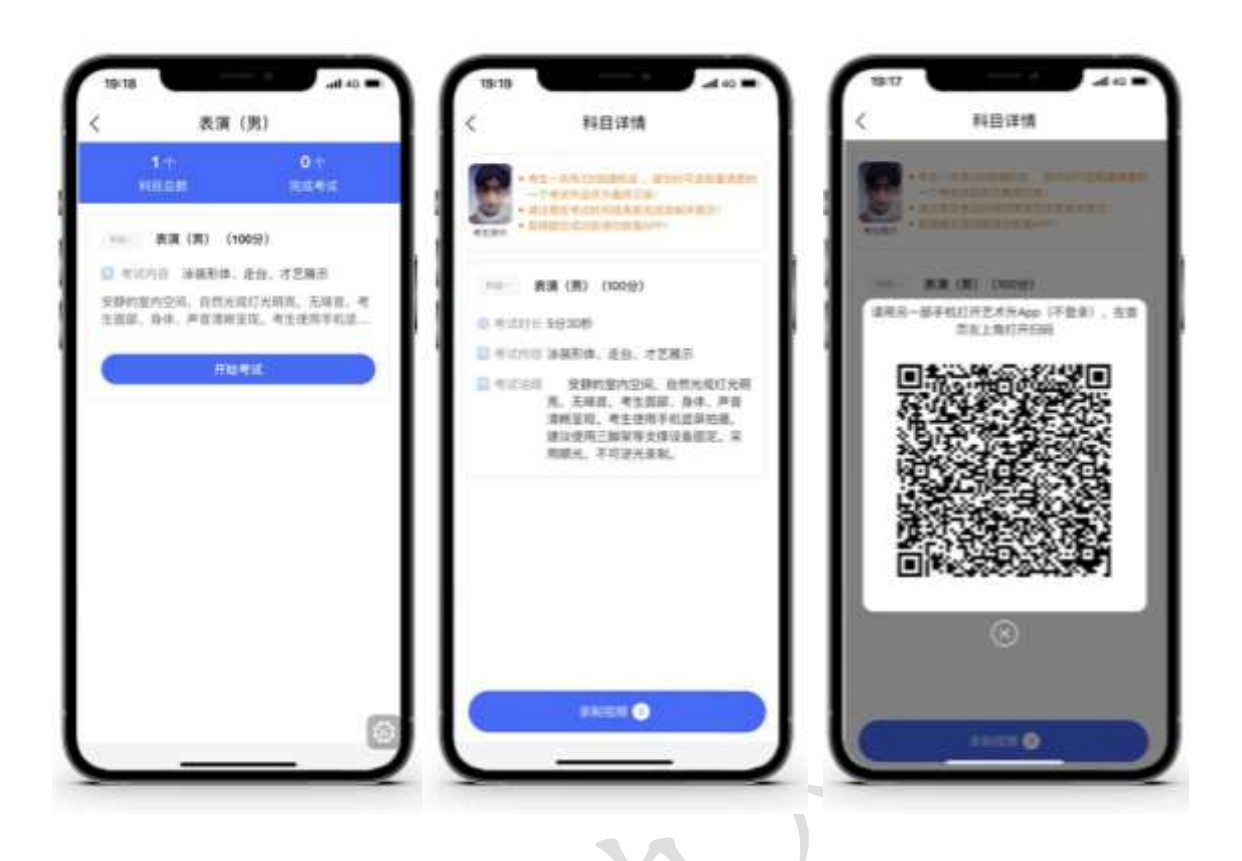

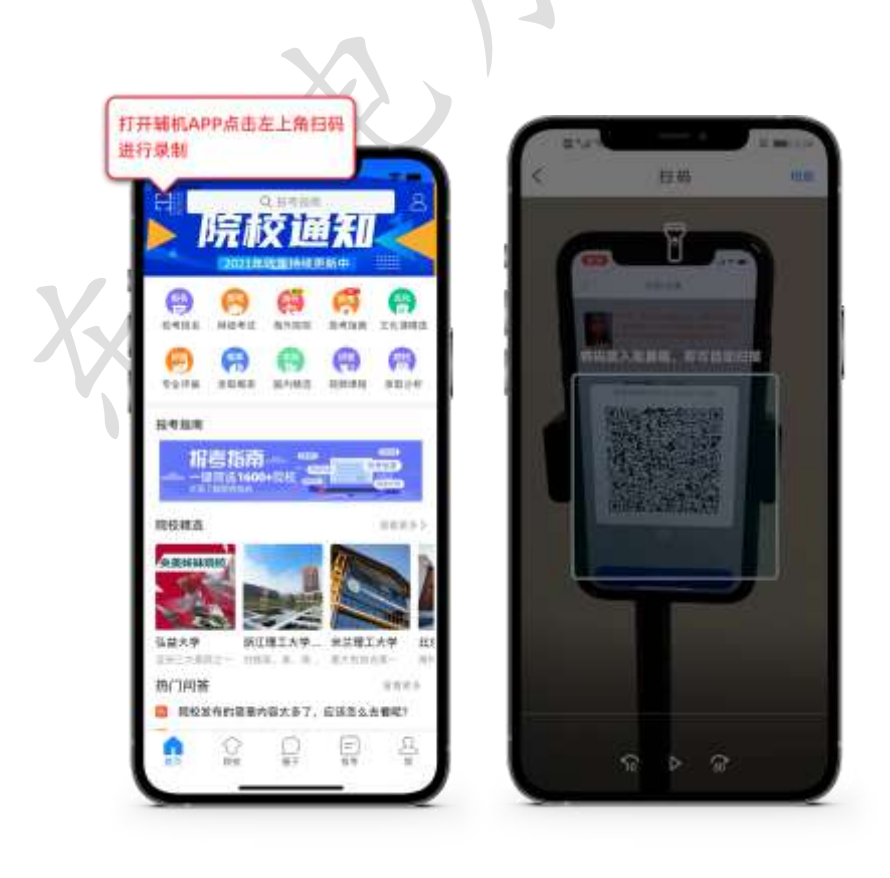

(使用辅机在未登录状态下扫码)

选择所要考试的科目,点击"开始考试"进入科目详情页面,可以看到考试时长、 考试内容、考试说明等相关信息;"录制视频"后的数字代表剩余可拍摄次数,点击"录 制视频"会要求考生进行实人认证,按照提示进行操作。

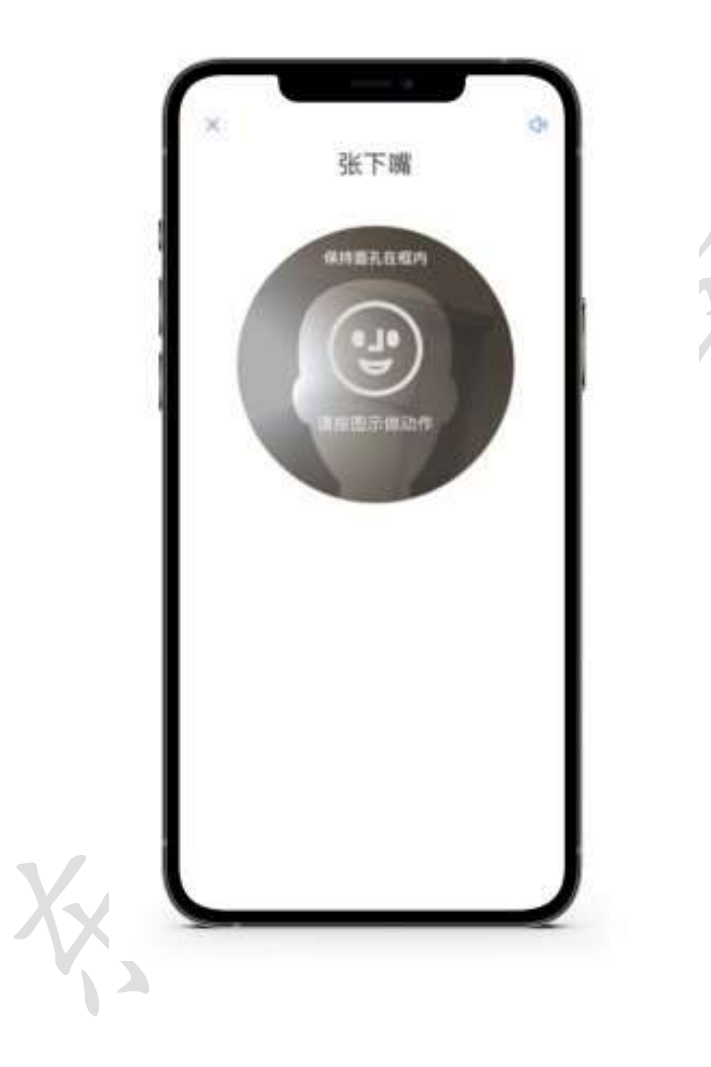

人脸识别环节验证通过后,开始正式考试视频录制。

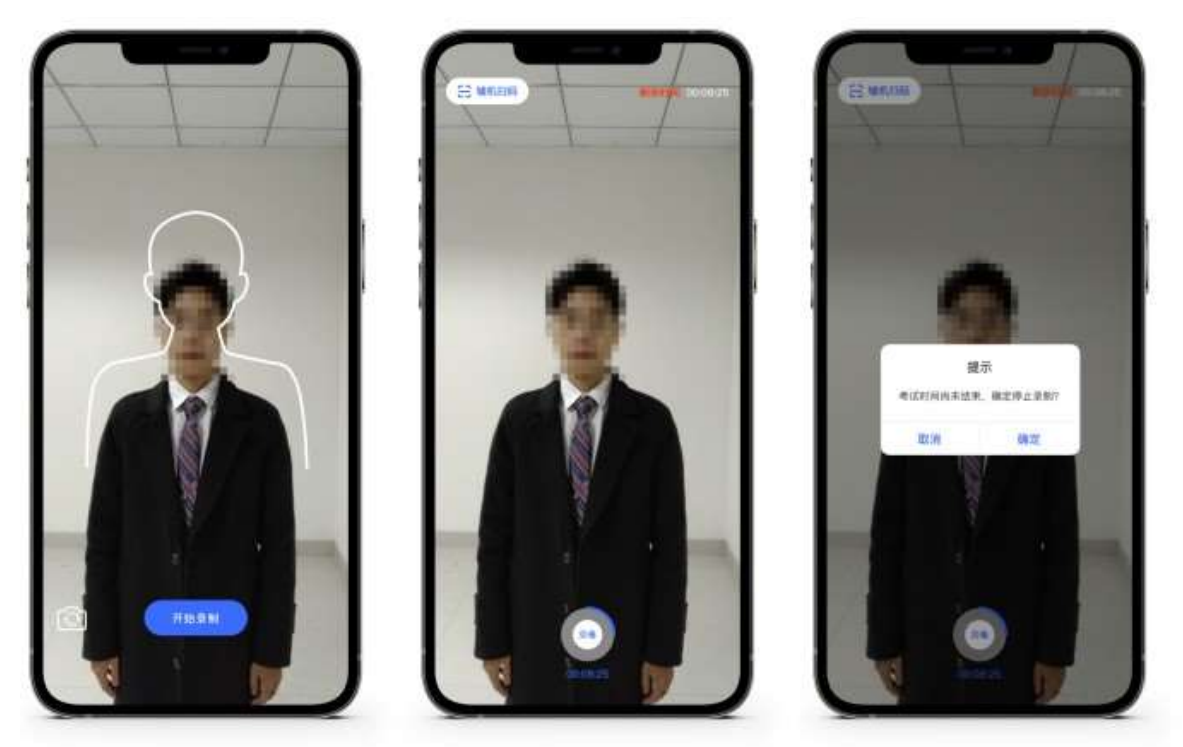

(主机录制视频)

考生录制视频,录制时长结束会自动停止录制。录制停止后,录制的视频自动 保存。一个科目完成后,考生可以继续进行其他科目的网络考试。

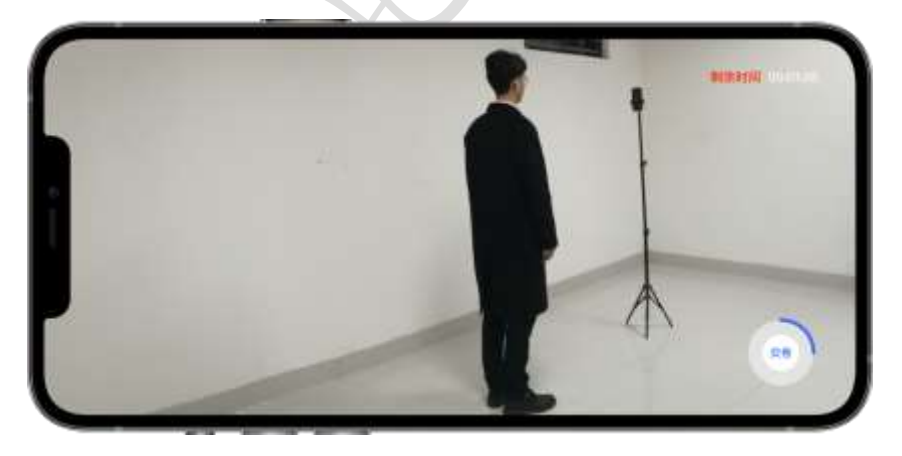

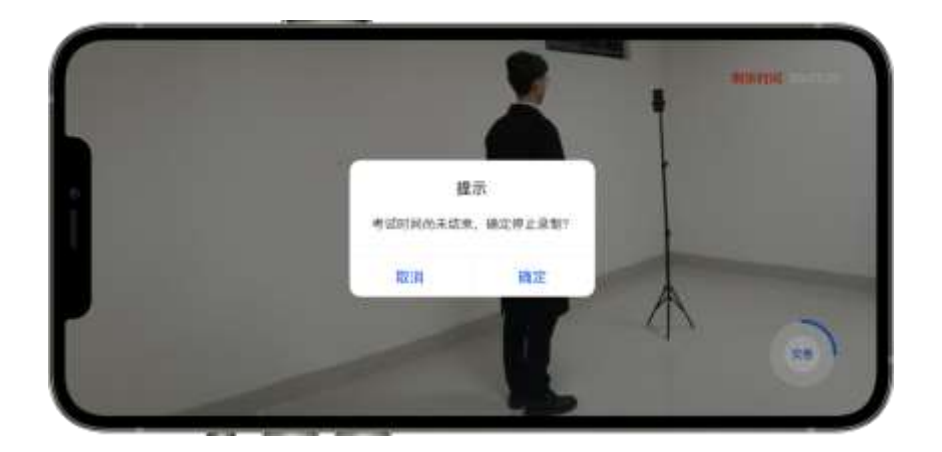

(辅机视频录制)

## 1、考试结束提交视频

按照要求在规定时间内提交主机视频,点击【主机视频已提交,点击提交辅机视频】 按钮,使用辅机扫描二维码,提交辅机视频。提交完成后,该科目考试完成;所有科目 的视频都提交后,完成考试。

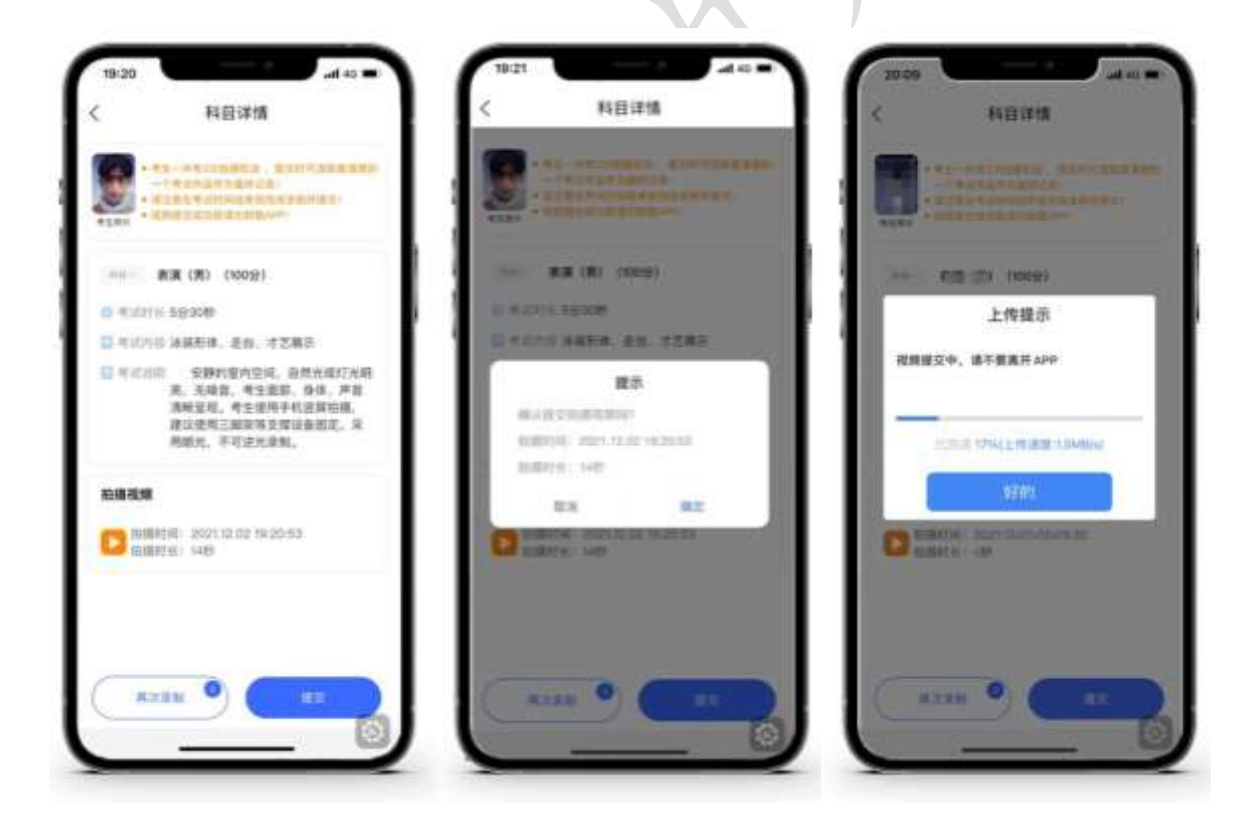

(考试视频上传)

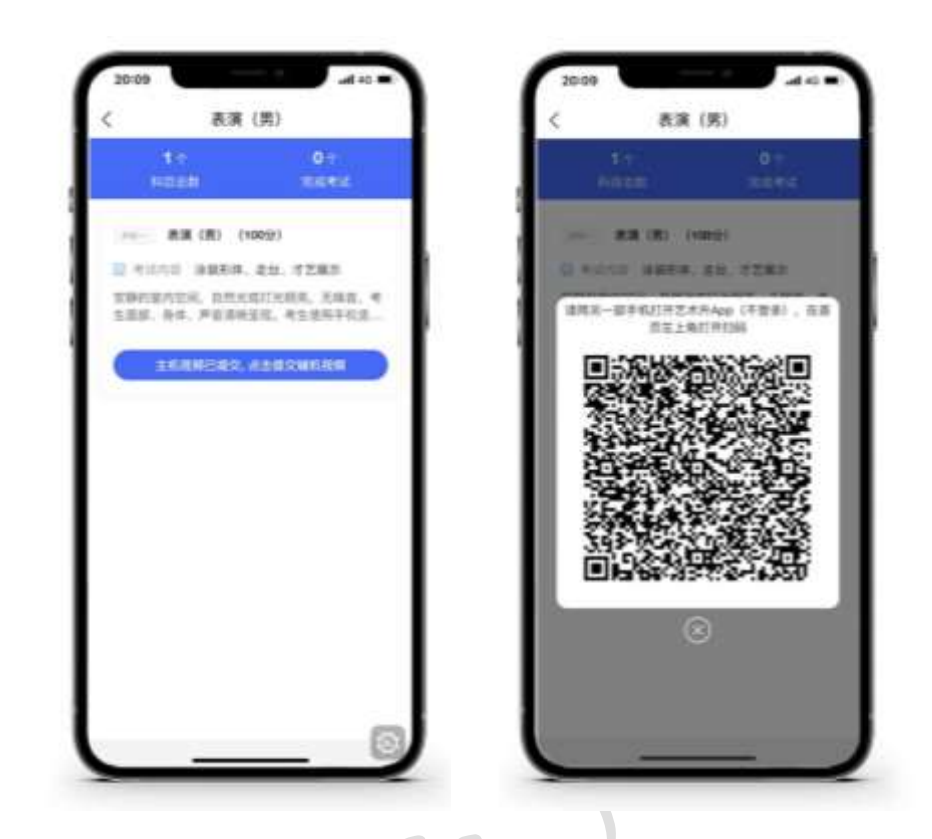

主机上传视频成功用辅机扫码页面)

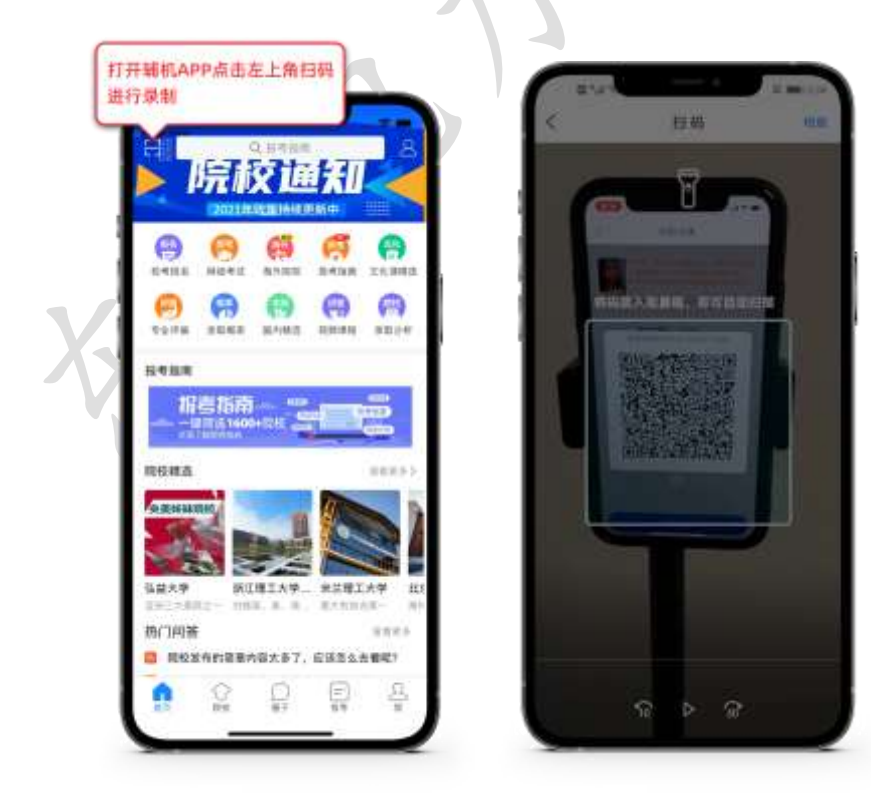

(辅机扫码提交视频)

| 辅机杀制视频提交                      | 〈 辅机录制视频提交                 | < MALWARK                 |
|-------------------------------|----------------------------|---------------------------|
| 6 第三<br>件号 XXXXXXXXXXXXXXXXXX | 114 112<br>204 x000000000  | NR NE<br>289 000000000000 |
| 东北电力大学                        | BARDAR                     | NARDAP                    |
| 表演 (男)<br>North ## (N)        | RR (R)                     | R.R. (R)                  |
| 1045-1232                     | -                          | 上传提示                      |
| D 10484000 2021.12.02         | <b>2 200</b> (0) 200(0) 20 | <b>彩解被</b> 交中,请不要关闭此界面    |
|                               | 展示                         | 2014                      |
|                               | #121982/#2007              |                           |
| I                             | 23 82                      |                           |
| I                             |                            |                           |
|                               |                            |                           |
|                               |                            |                           |
|                               |                            |                           |
|                               |                            |                           |
|                               | -                          | -                         |
|                               | (                          |                           |
|                               | (抽机加速又化物》)                 |                           |
|                               |                            |                           |
|                               |                            |                           |
|                               |                            |                           |
|                               |                            |                           |
|                               |                            |                           |
|                               | N                          |                           |
| V.                            |                            |                           |
|                               |                            |                           |

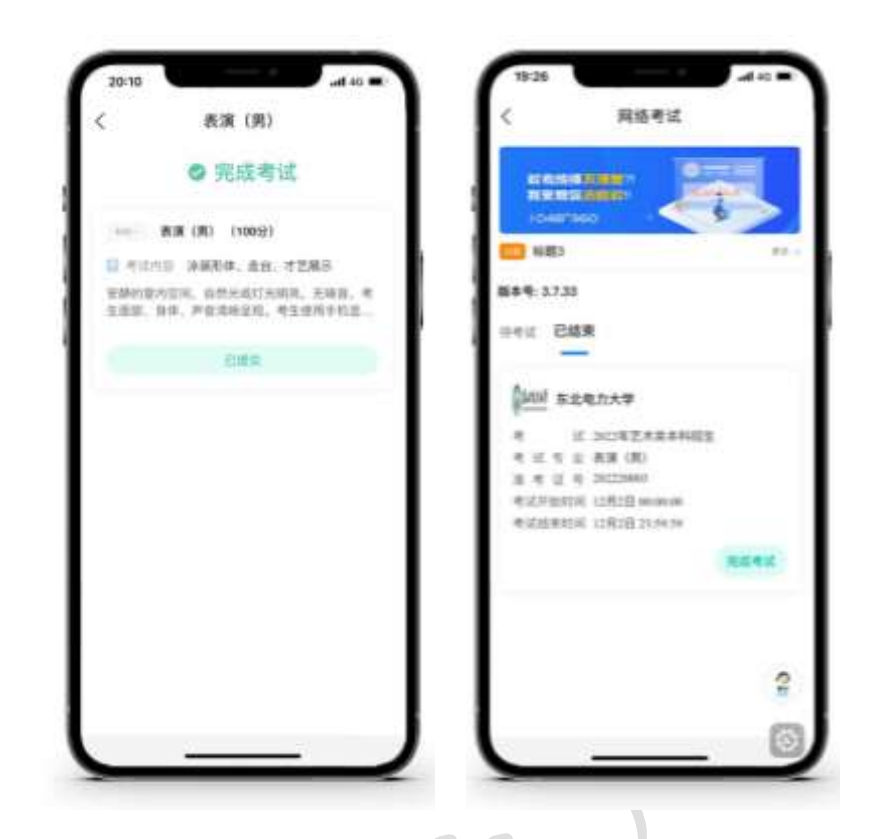

所有科目的视频都提交后,完成考试。

## 三、异常问题咨询处理

1、艺术升客服咨询电话: 0571-26881663

2、点击艺术升 APP 报考页面的"客服"入口咨询在线客服

服务时间:周一到周日,9:00-22:00